```
Instalar wordpress
```

Docker-compose: http://wiki.legido.com/doku.php?id=divi:divi-docker

## Instalar DIVI

Vamos a la web admin de wordpress

http://<mi-wordpress>/admin

Nos descargamos Divi-zip de la web: https://www.elegantthemes.com

Vamos a Apariencia/Temas/Subir tema y subimos el zip y lo activamos. Puede ser que si tenemos un nginx por delante nos de este error:

413 Request Entity Too Large

Entonces lo copiamos a mano:

Para copiarlo en el docker

docker cp Divi/. forofreakycom\_wordpress\_1:/var/www/html/wpcontent/themes/Divi/

#### Añadir enlace interno en la web

#### https://divesp.com/enlaces-internos-misma-pagina-divi/

Queremos que al dar un click vaya a una sección que está mas abajo. En la sección vamos a:

Avanzado / ID y clases de CSS

Y en Identificador CSS ponemos el nombre, por ejemplo menu1. Todos los enlaces a #menu1 irán a esa sección

## Dividir una imagen en enlaces

https://stackoverflow.com/questions/18560097/how-to-make-a-section-of-an-image-a-clickable-link

#### divi

×

# Duplicar página

https://es.wordpress.org/plugins/duplicate-page/

From: http://wiki.legido.com/ - Legido Wiki

Permanent link: http://wiki.legido.com/doku.php?id=divi

Last update: 2022/06/07 16:55

http://wiki.legido.com/